## Download and install Pulseway Management Agent

- 1. Using any browser go to <a href="https://hwg.tools/macos">https://hwg.tools/macos</a>.
- 2. Click the link or icon to download Pulseway from the HWG website.
- 3. Once the download is complete, open the folder that contains the Pulseway file.
- 4. Double click the Pulseway.dmg file.
- 5. When the Install Pulseway window appears, drag the Pulseway icon to the Applications folder.
- 6. Close the install Pulseway window.
- 7. Open Finder and select the Applications folder.
- 8. Double click on Pulseway to launch the application.
- 9. A warning appears that Pulseway was downloaded from the internet. Click "Open."
- 10. A warning appears notifying you that Pulseway is trying to install a new helper tool. Enter your local Mac password and click Install helper.

## **Register Pulseway**

- 1. Click on the padlock to enable editing of the Pulseway settings.
- 2. Click on Register System.
- 3. For the username enter macsetup and the password HWGMacOSSetup for the password. The password is case sensitive.
- 4. Check the Use dedicated Server box and enter hwglaw.pulseway.com for the server name.
- 5. Click authenticate.
- 6. You will be prompted to select the Agent Group the system will belong to.
- 7. Select HWG for organization, M365 for the site, and macOS for the agent group.
- 8. Click register.
- 9. When the system registration successful box pops up, click ok.
- 10. Click OK on the Pulseway window to close the application.